# VolP brána CiscoSPA112 príručka k rýchlej inštalácii

# ...... CISCO

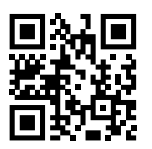

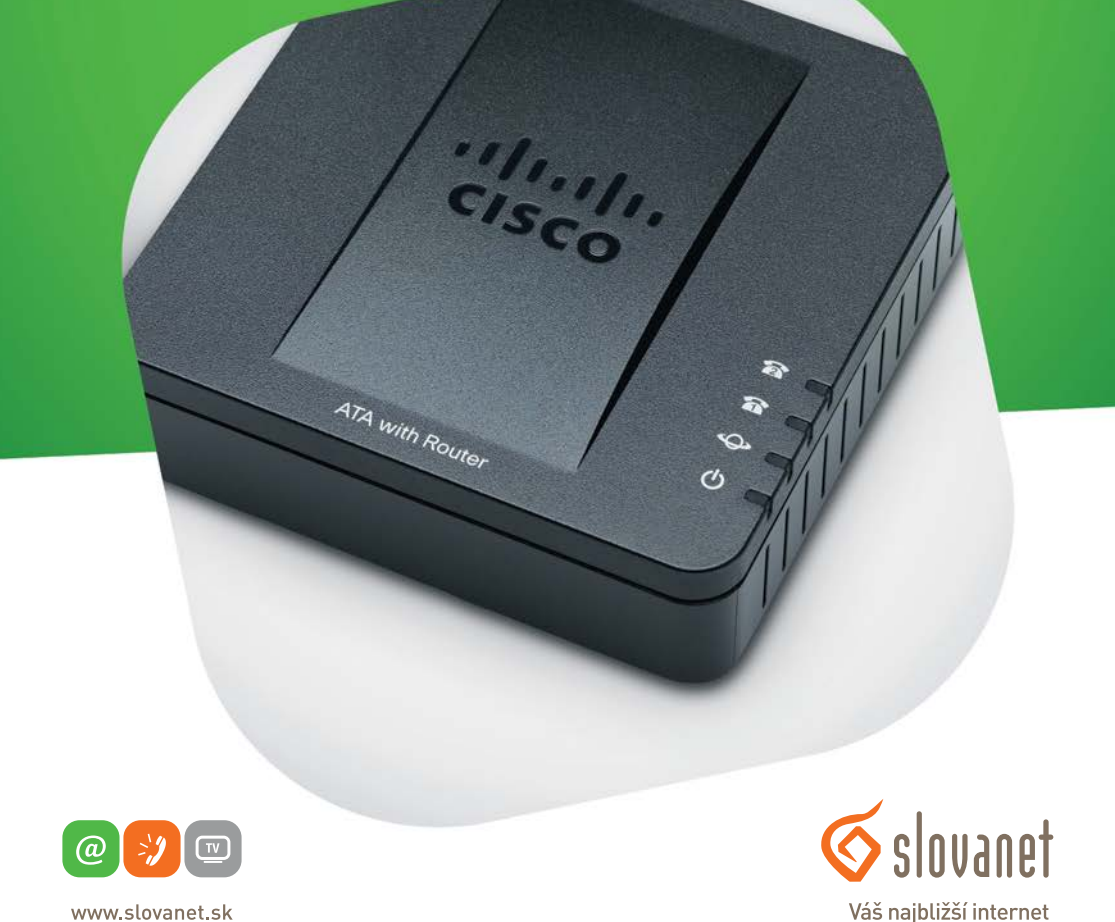

www.slovanet.sk

Volajte na našu zákaznícku linku:

02/208 28 208

| Pripojenie VoIP brány                            | 3 |
|--------------------------------------------------|---|
| Automatická konfigurácia VoIP brány CISCO SPA112 | 4 |
| Manuálna konfigurácia VoIP brány CISCO SPA112    | 7 |
| Kontakty                                         | 1 |

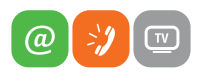

www.slovanet.sk

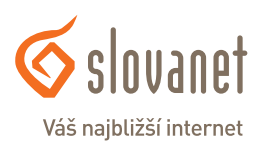

VoIP bránu pripojte pomocou ethernetového kábla do routra alebo do switcha. Po prepojení ethernetovým káblom sa pri zapnutom routri a zapnutej VoIP bráne rozsvieti kontrolka (LED dióda) "Ethernet".

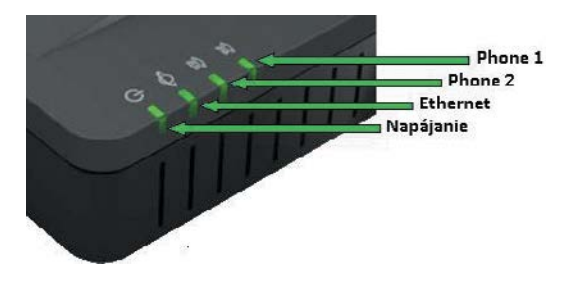

Panel s LED diódami

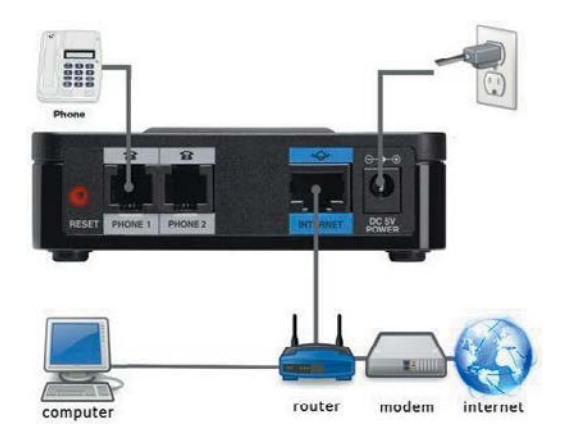

Zadná časť zariadenia + príklad zapojenia

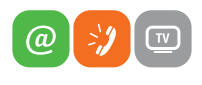

www.slovanet.sk

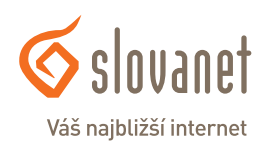

1. V routri, do ktorého sme pripojili VoIP bránu, zistíme IP adresu tejto brány. Jej adresu zistíme aj tak, že pripojíme analógový telefón do vstupu "Phone1" a zdvihneme slúchadlo. Na telefóne stlačíme \*\*\*\* (4 x hviezdičku). V slúchadle budeme počuť hlasové menu VoIP brány, počas ktorého zadáme číslo 110 a potvrdíme stlačením # (mriežky). Následne nám VoIP brána syntetickým hlasom oznámi (v angličtine) svoju aktuálne pridelenú IP adresu. Adresa bude oznámená v číselnom formáte, napríklad: 192.168.0.112.

2. IP adresu si poznačíme a zadáme do webového prehliadača (Internet Explorer, Firefox, ...) do riadku s adresou a načítame stránku. Pokiaľ bola zadaná správna IP adresa, zobrazí sa konfiguračné rozhranie VoIP brány. Pre prihlásenie do konfiguračného rozhrania zadajte slovo "admin" (bez úvodzoviek) do polí "Username" a "Password" a potvrďte stlačením tlačidla "Log In".

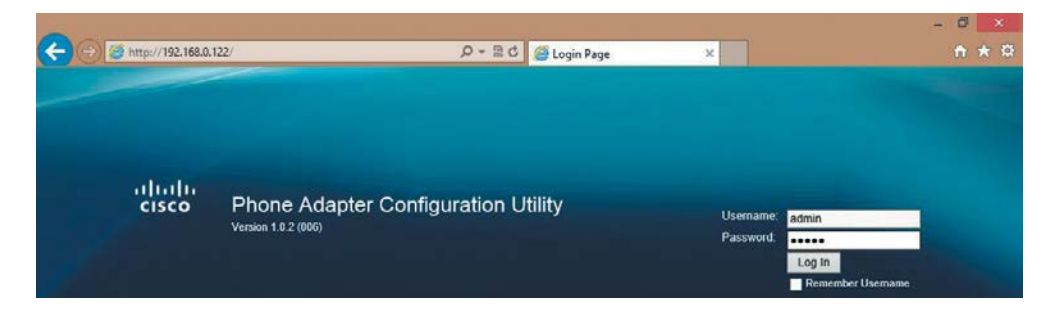

3. Po úspešnom prihlásení upravte riadok s adresou v internetovom prehliadači:

http://192.168.0.122/admin/resync?http://www.slovanet.sk/sip/spa112/spa112\_BA.xml alebo http://192.168.0.122/admin/resync?http:// www.slovanet.sk /sip/spa112/spa112\_nonBA.xml

Časť adresy http://**192.168.0.122**/admin/... upravte podľa aktuálnej IP adresy, ktorú ste zadali v kroku 2.

Voľba konkrétnej adresy závisí od toho, či pridelené telefónne číslo začína predvoľbou 02 (UTO Bratislava), kedy zvolíme prvú možnosť, alebo inou predvoľbou – napr. 055 (UTO Košice), 032 (UTO Trenčín), atď... – kedy zvolíme druhú možnosť.

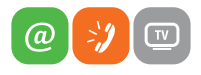

www.slovanet.sk

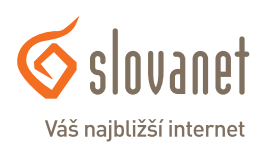

Po zadaní upravenej adresy sa zobrazí hlásenie na obrázku nižšie. Počkajte približne 5 minút, počas ktorých si zariadenie načíta nastavenia zo serverov Slovanetu.

Po približne 5 minútach kliknite na text "here" a opätovne sa prihláste do zariadenia (meno a heslo "admin" a stlačenie "Log In").

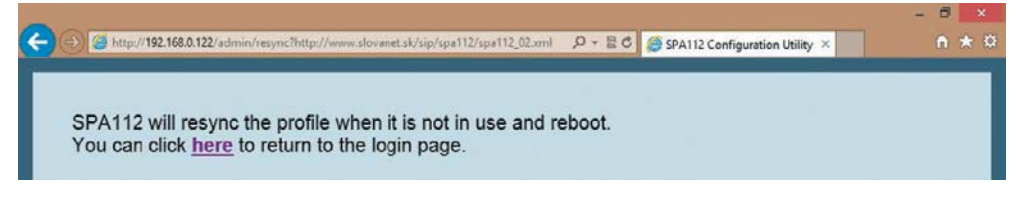

4. Po prihlásení sa ocitnete v sekcii **"Quick Setup"** a v prípade predvyplneného parametra: "Proxy: sip.slovanet.net", môžete pokračovať ďalej v tomto návode. *(V prípade, že tento parameter predvyplnený nie je, opakujte krok číslo 2, alebo preskočte na sekciu "Manuálna konfigurácia VoIP brány CISCO SPA112" v tomto dokumente)* 

V nastaveniach sekcie "Line 1" doplňte do polí prihlasovacie údaje k hlasovej službe:

| Display Name: | pridelené telefónne číslo aj s predvoľbou |
|---------------|-------------------------------------------|
| User ID:      | pridelené telefónne číslo aj s predvoľbou |
| Password:     | pridelené heslo k telefónnemu číslu       |

| cisco Phor  | Quick Setup       Network Setup       Voice       Administration       Status         Quick Setup       Network Setup       Voice       Administration       Status         Quick Setup       Quick Setup       User ID:       0220050436         User ID:       0220050436       User ID:       0220050436         Display Name:       0220050436       User ID:       0220050436         Dial Plan:       ("xu2000[2-9]xxxxx0[02[2-9]xxxx0[0[689]xxxxx0[021[67]xx0[03-5]x1[t]         Line Z       Proxy:       slp.slovanet.net |                      |                      | Log Out                  | About                      | Help |  |     |
|-------------|----------------------------------------------------------------------------------------------------|----------------------|----------------------|--------------------------|----------------------------|------|--|-----|
| Quick Setup | Network Setup Voice                                                                                                    | Administration       | Status               |                          |                            |      |  |     |
| Quick Setup | Quick Setup                                                                                                    |                      |                      |                          |                            |      |  |     |
|             | Line 1                                                                                                    |                      |                      |                          |                            |      |  | _   |
|             | Proxy:                                                                                                    | sip.slovanet.net     |                      |                          |                            |      |  |     |
|             | Display Name:                                                                                                    | 0220860436           |                      | User ID:                 | 0220860436                 |      |  | - 1 |
|             | Password                                                                                                    | ******               |                      |                          |                            |      |  |     |
|             | Dial Plan.                                                                                                    | (*xx 2000 [2-9]xxxxx | uul0[3-5]x[2-9]xxxxx | 02[2-9]00000 0[689]0000  | 000x 021[67]x0x 0[3-5]x1[( |      |  |     |
|             | Line 2                                                                                                    |                      |                      |                          |                            |      |  |     |
|             | Proxy:                                                                                                    | sip.slovanet.net     |                      |                          |                            |      |  |     |
|             | Display Name:                                                                                                    |                      |                      | User ID:                 |                            |      |  |     |
|             | Password:                                                                                                    |                      |                      |                          |                            |      |  |     |
|             | Dial Plan.                                                                                                    | (*xx 2000 [2-9]xxxxx | 00/0[3-5]x[2-9]00000 | 02[2-9]000000(0[689]0000 | 00x(021(67)x0x(0(3-5)x1(   |      |  |     |
|             |                                                                                                    |                      |                      |                          |                            |      |  |     |

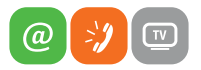

Nastavenia VoIP brány CISCO SPA 112 (návod pre používateľa) Slovanet, a. s., Záhradnícka 151, 821 08 Bratislava 2 technickapodpora@slovanet.net, tel.: 02 / 208 28 208, voľba č. 2.

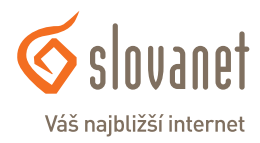

V prípade, že si prajete aktivovať aj druhý analógový port zariadenia, zopakujte nastavenia aj v sekcii "Line 2". Zmenu nastavení potvrďte stlačením tlačidla "Submit" v dolnej časti obrazovky.

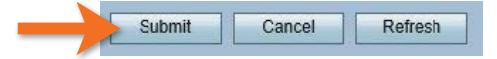

Počas ukladania konfigurácie sa zobrazí nasledujúca stránka. Ak sa približne po 40 sekundách znovu nenačíta stránka pre konfiguráciu, kliknite na text "here" pre jej opätovné načítanie.

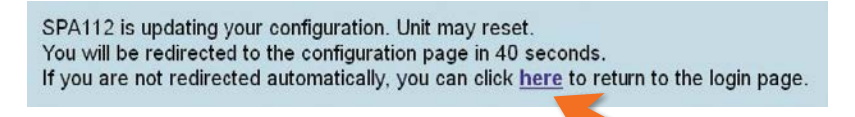

Ak ste počas konfigurácie zadali správne prístupové číslo a heslo, VoIP brána sa reštartne a po chvíli prihlási na SIP server. Úspešné prihlásenie na SIP server signalizujú aj kontrolky Phone1 (alebo Phone2).

Po zapojení telefónneho prístroja (nastaveného na tónovú voľbu) do konektora Phone1 (alebo Phone2) a následnom zdvihnutí slúchadla, je počuť oznamovací tón (prerušovaný) a je možné uskutočňovať volania.

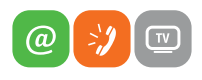

Nastavenia VoIP brány CISCO SPA 112 (návod pre používateľa) Slovanet, a. s., Záhradnícka 151, 821 08 Bratislava 2 technickapodpora@slovanet.net, tel.: 02 / 208 28 208, voľba č. 2.

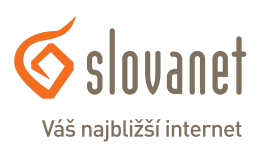

1. V routri, do ktorého sme pripojili VoIP bránu, zistíme IP adresu tejto brány. Jej adresu zistíme aj tak, že pripojíme analógový telefón do vstupu "Phone1" a zdvihneme slúchadlo. Na telefóne stlačíme \*\*\*\* (4 x hviezdičku). V slúchadle budeme počuť hlasové menu VoIP brány, počas ktorého zadáme číslo 110 a potvrdíme stlačením # (mriežky). Následne nám VoIP brána syntetickým hlasom oznámi (v angličtine) svoju aktuálne pridelenú IP adresu. Adresa bude oznámená v číselnom formáte, napríklad: 192.168.0.112.

2. IP adresu si poznačíme a zadáme do webového prehliadača (Internet Explorer, Firefox, ...) do riadku s adresou a načítame stránku. Pokiaľ bola zadaná správna IP adresa, zobrazí sa konfiguračné rozhranie VoIP brány. Pre prihlásenie do konfiguračného rozhrania zadajte slovo "admin" (bez úvodzoviek) do polí "Username" a "Password" a potvrďte stlačením tlačidla "Log In".

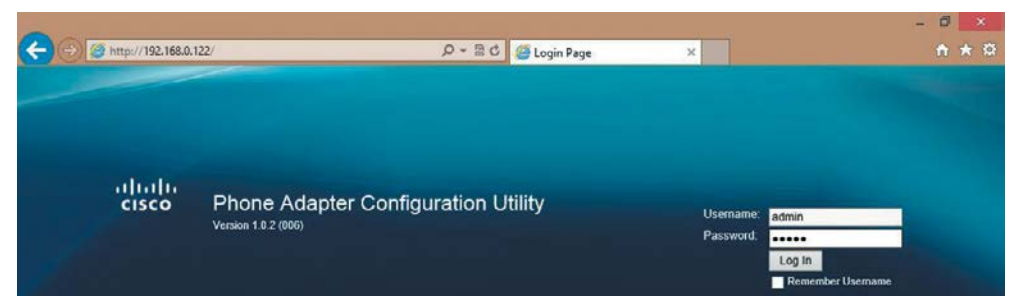

 Po úspešnom prihlásení kliknite na "NetworkSetup", následne na "Internet Settings" a v nasledujúcich nastaveniach upravte tieto parametre:

Primary DNS: 195.80.171.4 Secondary DNS: 195.28.64.119

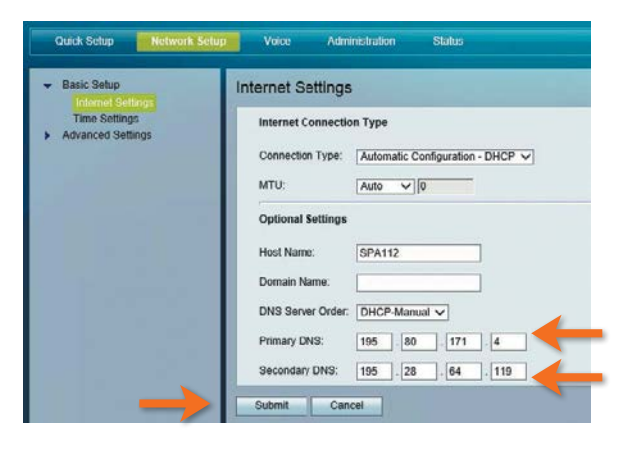

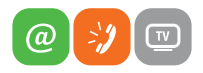

Nastavenia VoIP brány CISCO SPA 112 (návod pre používateľa) Slovanet, a. s., Záhradnícka 151, 821 08 Bratislava 2 technickapodpora@slovanet.net, tel.: 02 / 208 28 208, voľba č. 2.

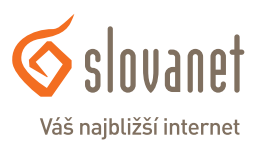

Upravené nastavenia potvrďte a uložte stlačením tlačidla **"Submit"**. Po stlačení tlačidla sa zobrazí správa o úspešnom uložení nastavení a po chvíli sa stránka automaticky vráti naspäť.

#### Setting Saved Successfully.

You will be returned to the previous page after several seconds.

4. Pokračujte v menu kliknutím na položku "Time Settings". V nastaveniach upravte:

Time Zone: Time Server Address: (GMT+01:00) France, Germany, Italy Manual, 195.80.171.4

| <ul> <li>Basic Setup<br/>Internet Settings<br/>Time Settings</li> <li>Advanced Settings</li> </ul> | Time Settings                      |                                         |                     |  |  |  |
|----------------------------------------------------------------------------------------------------|------------------------------------|-----------------------------------------|---------------------|--|--|--|
|                                                                                                    | O User Manual                      | O User Manual                           |                     |  |  |  |
|                                                                                                    | Date.                              | Date. 2013 / 4 V / 4 V (Year/Month/Day) |                     |  |  |  |
|                                                                                                    | Time: 2                            | 2 V : 17 V : 44 V (Hour Min.Sec)        |                     |  |  |  |
|                                                                                                    | • Time Zone                        |                                         |                     |  |  |  |
|                                                                                                    | (GMT+01:00) France, Germany, Italy |                                         |                     |  |  |  |
|                                                                                                    | Adjust Clock for Daylight Sa       | ving Changes                            |                     |  |  |  |
|                                                                                                    | Time Server Address:               | lanual 🗸 195.80.171.4                   | (NTP Server Address |  |  |  |
|                                                                                                    | Resync Timer                       | 500 seconds                             | K                   |  |  |  |
|                                                                                                    | Auto Recovery After Reboot         | 1                                       |                     |  |  |  |

Upravené nastavenia potvrďte a uložte stlačením tlačidla "Submit".

5. Kliknite v menu na položku **"Voice"**, následne na položku **"Regional"**. V nastaveniach "**Control Timer Values (sec)"** upravte:

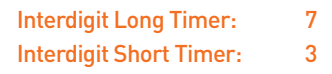

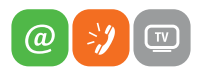

www.slovanet.sk

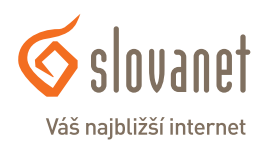

| Quick Setup           | Network Setup | Voice Administratio       | an Status |                            |    |
|-----------------------|---------------|---------------------------|-----------|----------------------------|----|
| Information<br>System |               | Regional                  |           |                            |    |
| SIP<br>Provisioning   |               | Control Timer Values (sec | )         | <br>Hook Flash Timer May   |    |
| Line 1                |               | Callee On Hook Delay:     | 0         | <br>Reorder Delay:         | 5  |
| Line 2                |               | Call Back Expires;        | 1800      | <br>Call Back Retry Intvl: | 30 |
| User 2                |               | Call Back Delay:          | .5        | VMWI Refresh Intvl:        | 0  |
|                       |               | Interdigit Long Timer:    | 7         | Interdigit Short Timer:    | 3  |
|                       |               | CPC Delay:                | 2         | CPC Duration:              | .5 |

Upravené nastavenia potvrďte a uložte stlačením tlačidla "Submit".

Počas ukladania konfigurácie sa zobrazí nasledujúca stránka. Ak sa približne po 40 sekundách znovu nenačíta stránka pre konfiguráciu, kliknite na text **"here"** pre jej opätovné načítanie.

SPA112 is updating your configuration. Unit may reset. You will be redirected to the configuration page in 40 seconds. If you are not redirected automatically, you can click <u>here</u> to return to the login page.

6. Kliknite v menu na položku **"Quick Setup"**.

V nastaveniach "Line 1" upravte hodnoty nasledovne:

| Proxy:        | sip.slovanet.net                          |
|---------------|-------------------------------------------|
| Display Name: | pridelené telefónne číslo aj s predvoľbou |
| Jser ID:      | pridelené telefónne číslo aj s predvoľbou |
| Password: p   | ridelené heslo k telefónnemu číslu        |

| Quick Setup | Adapter Configue                                            | Administration Status                                                      |            | admin(Admin) | Log Out | About |  |
|-------------|-------------------------------------------------------------|----------------------------------------------------------------------------|------------|--------------|---------|-------|--|
| Ourck Setup | Quick Setup                                                 |                                                                            |            |              |         |       |  |
|             | Line 1<br>Proxy<br>Display Name:<br>Password:<br>Dial Plan: | sip slovanet net<br>0220860436<br>(*xx([3469]11]0]00[[2-9]xxxxxx11xxx[2-9] | User ID: 0 | 220860436    | -       |       |  |
|             | Proxy: s<br>Display Name<br>Password:<br>Dial Plan. (       | sip.slovanet.net                                                           | User ID:   |              |         |       |  |

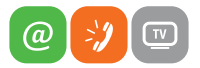

Nastavenia VoIP brány CISCO SPA 112 (návod pre používateľa) Slovanet, a. s., Záhradnícka 151, 821 08 Bratislava 2 technickapodpora@slovanet.net, tel.: 02 / 208 28 208, voľba č. 2.

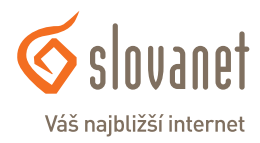

V prípade, že si prajete aktivovať aj druhý analógový port zariadenia, zopakujte nastavenia aj v sekcii "Line 2".

Upravené nastavenia potvrďte a uložte stlačením tlačidla "Submit".

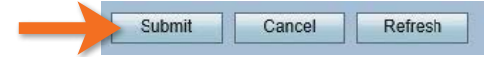

Ak ste počas konfigurácie zadali správne prístupové číslo a heslo, VoIP brána sa reštartne a po chvíli prihlási na SIP server. Úspešné prihlásenie na SIP server signalizujú aj kontrolky Phone1 (alebo Phone2).

Po zapojení telefónneho prístroja (nastaveného na tónovú voľbu) do konektora Phone1 (alebo Phone2) a následnom zdvihnutí slúchadla, je počuť oznamovací tón (neprerušovaný) a je možné uskutočňovať volania.

#### Poznámka

Reset do výrobných nastavení sa dá vykonať cez:

- *tlačidlom RESET:* Nachádza sa na zadnej strane zariadenia. Pre úspešné vykonania resetu je potrebne tlačidlo podržať na 10 15 sekúnd.
- hlasové menu: Pripojte telefónny prístroj do konektora Phone1. Zdvihnite slúchadlo a stlačte \*\*\*\* (4x hviezdička). V slúchadle bude počuť hlasové menu a počas neho stlačte 73738 a potvrďte # (mriežka). Po oznámení ďalších možností stlačte 1 (jednotka) a následne zložte slúchadlo telefónneho prístroja. Zariadenie sa následne zresetuje do výrobných nastavení a zároveň sa aj reštartne.
- konfiguračné rozhranie: V menu kliknite na "Administration" následne stlačte "Factory Defaults". Z možností, ktoré sa zobrazili: "Restore Network Factory Defaults" a "Restore Voice Factory Defaults" vyberte označením guličky "Yes" tie nastavenia, ktoré chcete resetovať. Voľbu potvrdíte stlačením tlačidla "Submit".

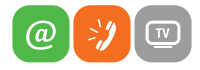

Nastavenia VoIP brány CISCO SPA 112 (návod pre používateľa) Slovanet, a. s., Záhradnícka 151, 821 08 Bratislava 2 technickapodpora@slovanet.net, tel.: 02 / 208 28 208, voľba č. 2.

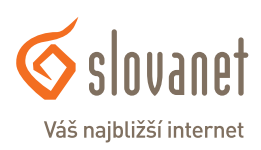

## Slovanet, a. s.

Záhradnícka 151 821 08 Bratislava

### Technická podpora

02 / 208 28 208, voľba č. 2. technickapodpora@slovanet.net

### Informácie o produktoch

0800 608 608

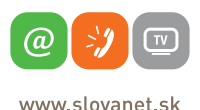

Váš najbližší internet

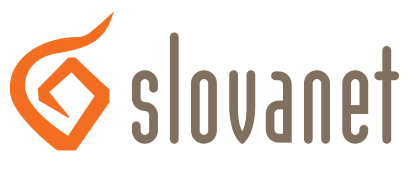

## Váš najbližší internet

Volajte na našu zákaznícku linku:

02/208 28 208